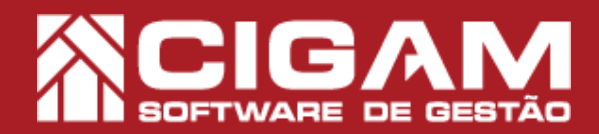

### Guia Prático

Requisitos: -Estar em Loja; -Acessar <Movimentação de Estoque> e <Venda/ Troca de Produtos> -A partir da versão 15.2.1700

### Como realizar troca de produtos?

**Objetivo:** Saiba como proceder para realizar a troca de produtos (devolução de venda). O sistema Cigam Lojas e Franquias permite realizar a troca de produtos com e sem a nota fiscal de venda.

Em Loja, clique em <Movimentação de</li>
 Estoque> e logo após <Venda/Troca de Produtos>.

Para realizar a troca de produtos é necessário que o cliente que está solicitando a troca, possua cadastro no sistema. Caso o cliente ainda não seja cadastrado, efetue o cadastro do mesmo antes de realizar a troca.

Em caso de dúvidas de como cadastrar um cliente, acesse o guia N°: 8 "Como cadastrar um cliente?"

Caso o cliente em questão esteja devolvendo um presente ou não possua cadastro no sistema, acesse o guia N°:359 "**Como realizar a troca de presentes?**"

#### 2. Selecione um vendedor.

É importante sinalizar que o vendedor que estará responsável pela devolução dos produtos, sofrerá um descrécimo no seu valor total de vendas. Porém, se realizar a venda de uma mercadoria na sequência, o mesmo não será descontado.

É recomendado que na hora da troca do produto seja selecionado o mesmo vendedor que realizou a venda anterior. Assim, o comissionamento de vendas não será modificado.

**3.** Após selecionar um vendedor, você será direcionado para tela "Lista de Clientes". Selecione o cliente que está efetuando a troca. Para isso clique no ícone de seta < . >.

Para facilitar a sua busca o sistema dispõe de uma série de filtros para a busca do cliente desejado.

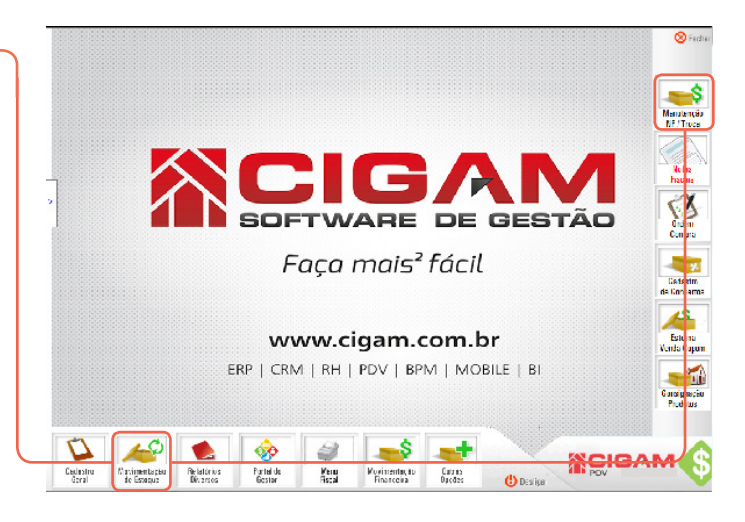

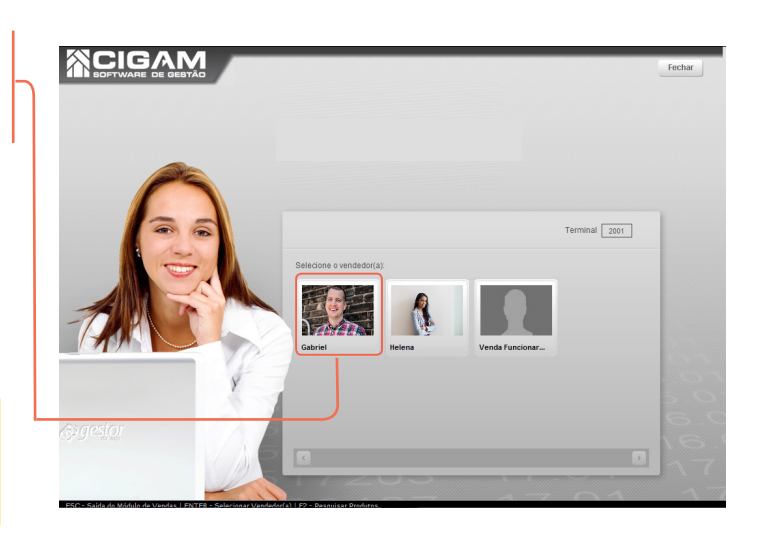

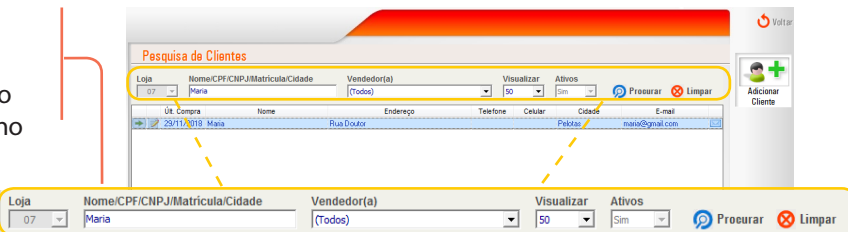

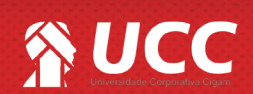

## 

#### 4. Clique no botão < Troca de Produtos>.

Esse processo também serve para casos, em que o cliente desistiu da compra ou o valor da venda ficou errado, e não é mais possível realizar o cancelamento. Nesse caso, o processo de devolução da venda pode ser realizado. Na sequência o crédito gerado deverá ser cancelado. Acessando (Cadastro Geral>Cadastro de Cliente> Consultar Créditos).

**5.** Na tela "Troca de produtos", logo no topo é possível ver as informações do cliente que esta realizando a troca. E no lado esquerdo da tela, é possível visualizar uma série de filtros.

Quando selecionado um cliente que realizou compras na loja. O sistema puxará as vendas realizadas para este, agilizando o processo de troca.

No exemplo ao lado o cliente em questão realizou duas compras na loja. Uma no dia 09/10 e outra no dia 01/10. Clique no ícone de edição < irredica > da compra que possui o item que o cliente deseja trocar.

Ao clicar no ícone de edição, os itens comprados pelo cliente nesta venda serão carregados no área abaixo "**Produtos Comprados pelo Cliente**". Selecione os itens que serão devolvidos, para isso, clique no ícone de adição < ----->

**b.** Após selecionar os itens que serão devolvidos, estes passarão para o lado direito da tela, como ilustra a imagem ao lado. Confira os itens e clique em <**Finalizar Troca**>.

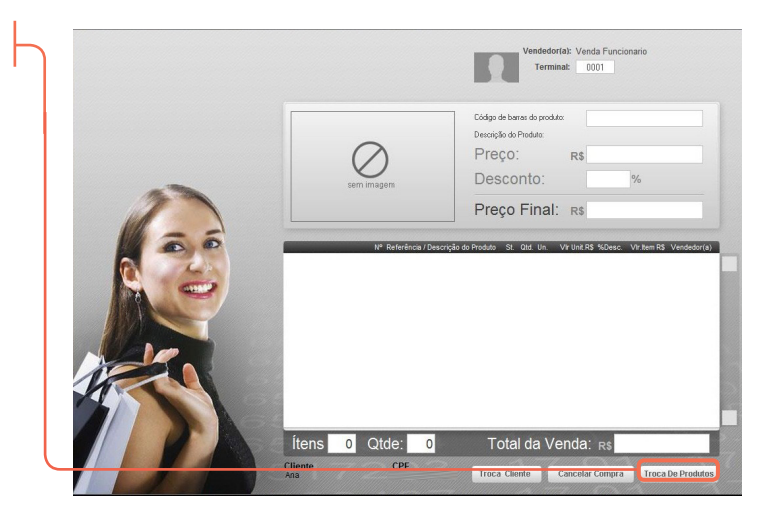

2

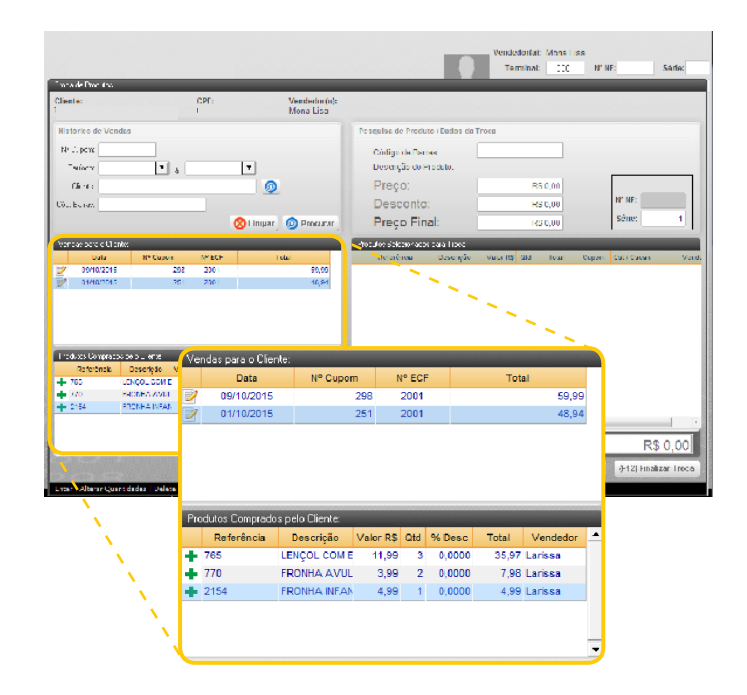

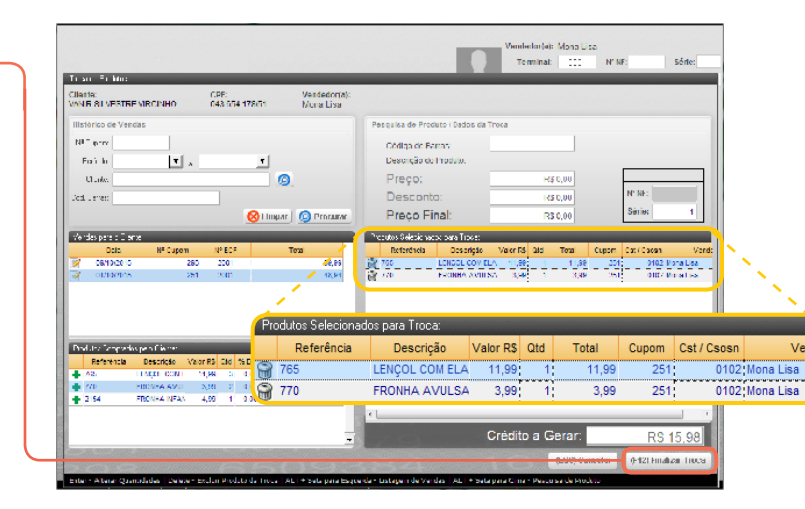

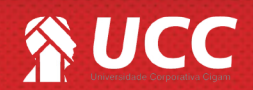

# 

7. O sistema gerará um crédito no nome do cliente com o valor da devolução, o qual poderá ser utilizado para troca por outra mercadoria ou em outra oportunidade, conforme política da loja. Clique em <**Sim**> para gerar o crédito.

Outras opções referentes a troca são: Ao clicar em NÃO - a loja poderá devolver o valor da compra com o dinheiro do caixa. Ao clicar em CANCELAR, a realização da troca será anulada.

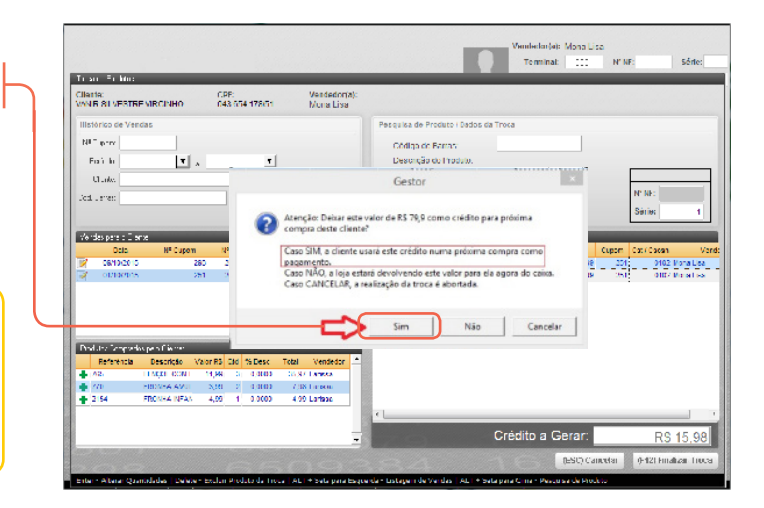

**8.** Por fim, o sistema confirmará a nota fiscal de devolução.

Caso o parâmetro "Apresenta a DANFE da NF de devolução de venda", esteja habilitado o sistema apresentará a DANFE, podendo assim imprimir a mesma. Para mais informações de como habilitar esta opção acesse o guia N°: 649 "Como habilitar a geração da DANFE na troca de produtos vendidos?"

| Illistórico de Vendas                                                                                                    |                                                                                                    | Pesquisa de Produto                                                                                                    | o i Dados da Troca |                                      |
|----------------------------------------------------------------------------------------------------|----------------------------------------------------------------------------------------------------|----------------------------------------------------------------------------------------------------|--------------------|--------------------------------------|
| NE prov                                                                                                    |                                                                                                    | Código de Barra<br>Descrição do Pri                                                                                                    | odulo.             |                                      |
| U laike.                                                                                                    | 6                                                                                                    | Preço:                                                                                                    | R\$ 0,00           |                                      |
| Jost Lener                                                                                                    |                                                                                                    | Desconto:                                                                                                    | 145 0,00           | Nº NE:                               |
|                                                                                                    | 😣 Gestor                                                                                                    | r da Loja                                                                                                    |                    | Sérier                               |
|                                                                                                    |                                                                                                    | -                                                                                                    |                    |                                      |
| Pel onnerios - 28                                                                                                    | 1 2001                                                                                                    |                                                                                                    | ОК                 | Alak oʻsti oʻllor Marada             |
| Profette Temperios prin Filoren<br>Referência Descrição Ve                                                                                                    | tor RS Cite 15 Desc Tob                                                                                                    | zi Vensedor                                                                                                    | ОК                 | 3,36 251 <u>1</u> 01024 Marwin       |
| Doduto Songostivo pelo Filore<br>Referencia Destricto Ve<br>Asia Historica Destricto Ve                                                                                                    | or RS Cid % Desc Teta                                                                                                    | zi Vensedor -                                                                                                    | ОК                 | 3,36 251 0167 Marshi                 |
| Optimite 2 and 2 and 2 an | 1 2000<br>1 2000<br>1 2000<br>1 2000<br>2 200<br>2 2000<br>2 2000 | al Vendedor -<br>S ST 1 Amon<br>2 Do Latase                                                                                                    | ОК                 | dide 2545 ald2 kineti                |
| Constant in the second line of the second second seco | or RD CIC 15 Desc Tota<br>14,04 2 4100 4<br>4,05 1 0 2000 4                                                                                                    | al Vendetzr<br>Sv: I sava<br>Di Sa i sava<br>20 Lafaaz                                                                                                    | ОК                 | a tito kina h                        |
| Villandin 24     Notice Ingentingent fermine     Print Description     Print Description     Print Description     Print Description     Print Description     Print Description                                                                                                    | 1 X403<br>1 X403<br>1007 RD 216 75 Desc Tota<br>114 A 5 0 41403 20<br>2541 2 0 41403 4<br>4,50 1 0 3000 4                                                                                                    | al Vensetor -<br>si Lama<br>10 Lama<br>10 Lam | Crédito a Gera     | 3,56 254 0102 Kindli<br>17: R\$ 15,5 |

7. É possível visualizar a NF de devolução gerando no módulo de Notas Fiscais (Movimentação de Estoque/ Notas Fiscais) selecionando um período e os demais campos de pesquisa. Para encontrar a NF, clique em .

| Cadastro de Notas Fiscais                                                                     |                                                                                |                                                                                       |                                              |  |
|-----------------------------------------------------------------------------------------------|--------------------------------------------------------------------------------|---------------------------------------------------------------------------------------|----------------------------------------------|--|
| trar por Periodo<br>ta de enissão • 2495/2918 • i<br>intente/Destinatário @ Formerodor C Cili | a 2405/2016  Referência Referência Stituação Formada Formada Formada           | NF Tipo de movimento Opera<br>Cancelada V Em cadestro<br>firmeção V Denegada Penderte | ição                                         |  |
| Num. N# Num. Prov. Série Loje<br>25 01 5003                                                   | Emissão Emitente / Destinatário<br>24/05/2018 38851 548030 - Gerevias Silveira | CFOP Tipo NF Movimento<br>1411 E Devolucião                                           | Stuação Confirmação<br>Confirmada 24/05/2018 |  |
|                                                                                               |                                                                                |                                                                                       |                                              |  |
|                                                                                               |                                                                                |                                                                                       |                                              |  |
|                                                                                               |                                                                                |                                                                                       |                                              |  |
|                                                                                               |                                                                                |                                                                                       |                                              |  |
|                                                                                               |                                                                                |                                                                                       |                                              |  |

Muito Bem! Agora você sabe como realizar troca de produtos. Boas Vendas!

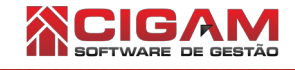

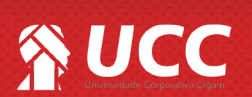